## true

## Set up DMZ on ZTE F688

- 1. Type 192.168.1.1 at Browser and press Enter
  - Username = admin
  - Password = enter letters shown in Default Router Password (each ZTE model will vary)
  - Press Login

| ZTE F688                         | × +                              |                        |
|----------------------------------|----------------------------------|------------------------|
| ← → C ① Not :                    | ecure   192.168.1.1              | ବ 🖈 🔂 🌒                |
| 7TE                              |                                  |                        |
| ZIL                              |                                  | 中文 I English           |
| Home                             | Internet Local Network           | Management & Diagnosis |
|                                  |                                  |                        |
|                                  |                                  |                        |
|                                  | Welcome to F688. Please login.   |                        |
|                                  |                                  |                        |
|                                  | Usemame admin                    |                        |
|                                  | Password                         |                        |
|                                  | Default Router Password bFCAbbGM |                        |
|                                  |                                  |                        |
|                                  | Login                            |                        |
|                                  |                                  |                        |
|                                  |                                  |                        |
| A 1444 MIL 6 144 A               |                                  |                        |
| Grouperation All Corporation. Al | rights reserved   roop           |                        |

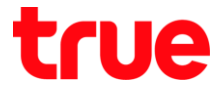

- 2. Set up as follows: (DMZ is to forward Port to 1 IP Address to make it able to use every Port)
  - Go to Internet
  - On the left, select Security
  - Select DMZ
  - DMZ : select On to enable automatic Port Forwarding
  - WAN Connection : select Auto
  - LAN Host : enter IP Address of device to forward Port
  - Press Apply

| Home            |             | Internet 🚺          | Loc           | al Network   | _             | VolP            | Management & Diagn | osis    |
|-----------------|-------------|---------------------|---------------|--------------|---------------|-----------------|--------------------|---------|
| Status          | •           | Local Service C     | Control       | ALG          | DMZ           | Port Forwarding | Port Trigger       | 1       |
| Security 🕗      |             |                     |               |              | 3             |                 |                    |         |
| DDNS            | Page        | Information         |               |              |               |                 |                    |         |
| SNTP            | This pi     | age provides the fi | unction of DA | AZ parameter | (s) configura | ation.          |                    |         |
| Port Binding    | <b>v</b> DI | M7                  |               |              |               |                 |                    |         |
| Port Locating   |             | y14                 |               |              |               |                 |                    | - 00100 |
| PON Information | DI          | ΔZ                  | ⊛On ⊡         | Off          | 0             |                 |                    |         |
|                 | W           | AN Connection       | Auto          | •            | 6             |                 |                    |         |
|                 | LA          | N Host              | 192.168.1     | .108         | 0             |                 |                    |         |
|                 |             |                     |               |              | -             |                 | _                  |         |
|                 |             |                     |               |              |               | 🥘 🔼 🐴           | oply Cancel        |         |

TRUE CORPORATION PUBLIC COMPANY LIMITED 18 TRUE TOWER, RATCHADAPHISEK ROAD, HUAI KHWANG, BANGKOK10310 THAILAND WWW.TRUECORP.CO.TH

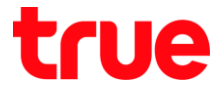

3. After pressing Apply there'll be a message "Your data have been stored!"

| Home          | Internet                          | Local Netwo                         | ork VoiP                | N   | Aanagement & | Diagnosis |
|---------------|-----------------------------------|-------------------------------------|-------------------------|-----|--------------|-----------|
| Status        | - Firewall                        | Filter Criteria                     | Local Service Control   | ALG | DMZ          | Por       |
| Security      |                                   |                                     |                         |     |              |           |
| DDNS          | Page Information                  | ר                                   |                         |     |              |           |
| SNTP          | This page provides the            | function of DMZ paran               | neter(s) configuration. |     |              |           |
| Port Binding  | ▼ DM7                             |                                     |                         |     |              |           |
| Port Locating |                                   |                                     |                         |     |              |           |
|               | Your data l                       | have been stored!                   |                         |     |              |           |
|               |                                   |                                     |                         |     |              |           |
|               | DMZ                               | 🖲 On 😳 Off                          |                         |     |              |           |
|               | DMZ<br>WAN Connection             | * On © Off<br>Auto                  |                         |     |              |           |
|               | DMZ<br>WAN Connection<br>LAN Host | * On © Off<br>Auto<br>192.168.1.108 | ×                       |     |              |           |
|               | DMZ<br>WAN Connection<br>LAN Host | * On © Off<br>Auto<br>192.168.1.108 | ×                       | 400 |              | ancel     |
|               | DMZ<br>WAN Connection<br>LAN Host | * On © Off<br>Auto<br>192.168.1.108 | T                       | Арр | 6 C          | ancel     |